## Procedure to reset the @icmr.gov.in password

Step 1:

Go to <u>https://email.gov.in/</u>. Click on "Forgot ID/Password? (Note: Use Mozilla Firefox/Internet Explorer. Do not use Google Chrome.)

| सत्यमेव जयते                                                                                             | Menu |
|----------------------------------------------------------------------------------------------------|------|
| Goovin<br>Enter email user@gov.in / user@nic.in                                                          |      |
| Sign In                                                                                                  |      |
| Forgot / Change password / Activate ID<br>How to use Kavach<br>Language: English v<br>Version: Default v |      |
| Site compatibility (Best Viewed)                                                                         |      |

Step 2: Enter eMail Address and the contents of the image below. Click on Submit.

| RASS-APP                                                                                |                                                                                                    |
|-----------------------------------------------------------------------------------------|----------------------------------------------------------------------------------------------------|
| This site is best viewed in Firefox 3.5 and above. JE 5 and above, chrome 18 and above. | Enter your Nicomall Address and Captoha value to begin<br>Enter eVail Address<br>Declina watcon Biomr.gov.n<br>Conter the contents of the image below<br>Teat His Contents of the image below<br>Submit |
| Protection Formation<br>Appropriate A Mathema<br>Low<br>Concord<br>data.gov/fi          | ""Service is for authorised users dely, any<br>invalidumauthorised attempt would be subjected to legal<br>action."                                                                                      |
|                                                                                         | "Mail Address is the email address assigned to you by MC:                                                                                                    |

Step 3: You will receive a SMS from NICSMS in your registered mobile number. Enter the Random Number in the *Enter Random Number* box and the contents of the image below in the other box. Press Submit.

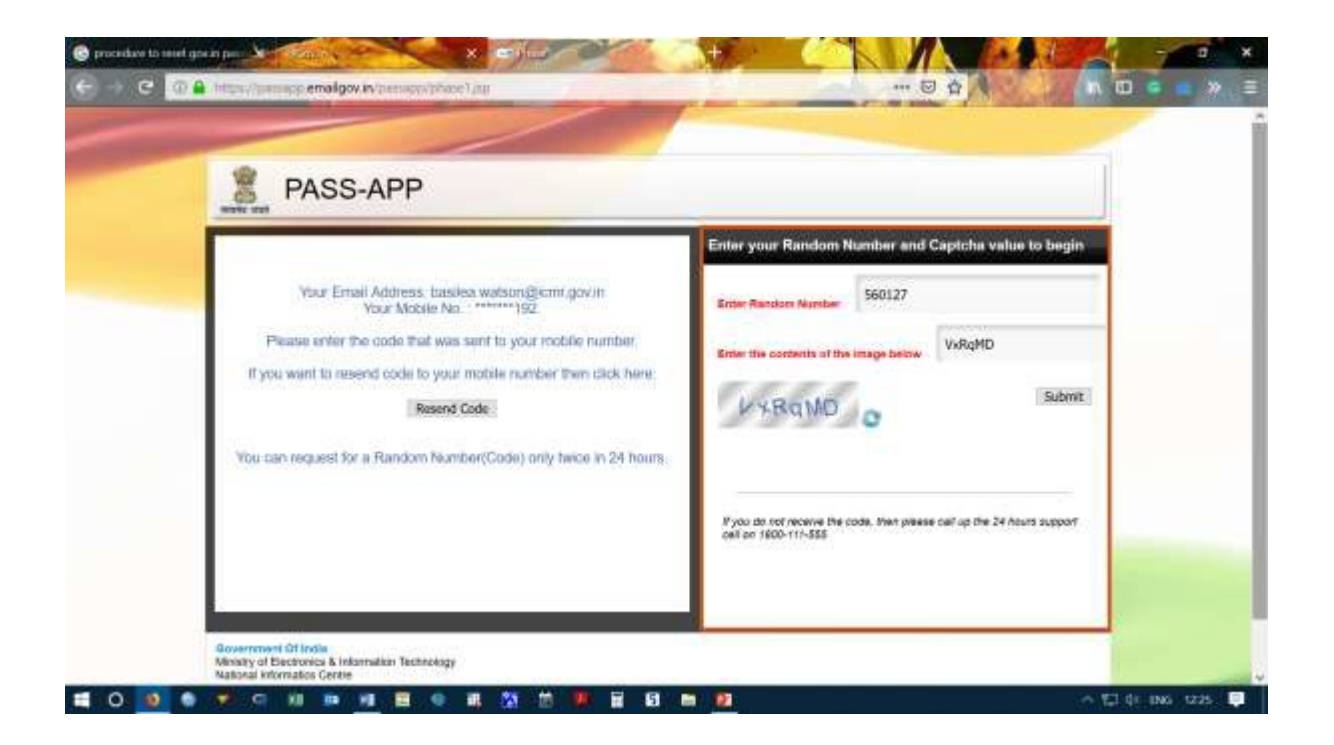

Step 4: Now you can reset your password. Follow the Password Policy given on the left side. Press Submit.

|                      | PASS-APP                                                                                                    |                                             |        |  |
|----------------------|----------------------------------------------------------------------------------------------------|---------------------------------------------|--------|--|
|                      |                                                                                                    | Enter your New Password and Capitche value: |        |  |
| Enter                | Password according to NIC-Email Change Password Policy                                                                                      |                                             |        |  |
|                      | Password Policy:                                                                                                    |                                             |        |  |
| Must contr<br>passwo | Must contain Uppercase, lower case, number, Special Characters and the<br>password should be atteast 8 characters Long and must not contain | WkCq8W                                      |        |  |
|                      | aktionary word. You cannot enter your old paeseword.                                                                                        | WE CARN O                                   | Subret |  |
|                      |                                                                                                    |                                             |        |  |
|                      |                                                                                                    |                                             | 100    |  |

Note: In case of any issues with this procedure, please contact EDP (Ext. No. 9611)